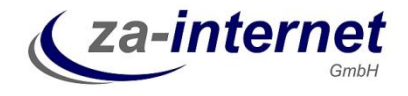

Dieser Leitfaden dokumentiert die Schritte über die Installation des Content Management Systems Joomla! auf den Webservern der za-internet GmbH. Die Installation kann von einem Windows 7 PC aus ohne einer Installation von Zusatzsoftware durchgeführt werden.

Diese Anleitung endet bei der Grundinstallation. Template-Installationen oder Hilfe beim Design erhalten Sie bei der za-internet GmbH unter der Supporthotline oder unter der Support-Emailadresse.

#### Die Joomla! Installation

Bei der Beauftragung eines Webtarifs erhalten Sie folgende Daten:

- Name Ihres Webservers, normalerweise der Name Ihrer Domäne mit vorangeführtem "www."
- Benutzername und Passwort für den Zugriff über FTP auf Ihren Webspace
- Datenbankname, Datenbank-Benutzername und Passwort für den Zugriff auf Ihre mySQL-Datenbank

Mit diesen Daten kann Joomla! installiert werden.

Als erstes muss das aktuelle Joomla! Software Paket aus dem Internet geladen werden. Je nach Wunsch kann die deutsche Version unter <u>www.joomla.de</u> oder auch eine englischsprachige Version installiert werden.

| Http://www.c-mor.de/ | demo-videousberwachung.php - Windows Internet Explorer                                                                                                    |                                                                                                    | 10 10 10 10 10 10 10 10 10 10 10 10 10 1                                         |                          |
|----------------------|----------------------------------------------------------------------------------------------------|----------------------------------------------------------------------------------------------------|----------------------------------------------------------------------------------|--------------------------|
| 🕒 🔍 💌 http://        | www.joamla.de/                                                                                                    |                                                                                                    | → 🖹 ++ 🗙 🔀 Bing                                                                  | <del>،</del> ۾           |
| 🙀 Favoriten 🔯 Onl    | ine-Demo Videoüberwachung über Netzwerk.                                                                                                    |                                                                                                    | 🕅 🕶 🖬 🕶 🖬 🔹 Sejte 🕶 S                                                            | igherheit 🔻 Extras 🔻 🔞 🕶 |
|                      |                                                                                                    |                                                                                                    | Suchen                                                                           | • ·                      |
|                      | 🐹 Joomla!"                                                                                                    | HOME ENTDECKEN VER<br>übersicht was Joomlai Kakh wie J                                                                | RSTEHEN NEUIGKEITEN GEMEINSCHAFT<br>Joomlan Tickt aus der Jiwelt gemeinsam Stark |                          |
|                      | Joomla!<br>Content Management System<br>Joonlai ist ein Redaktionssystem, welches auf be<br>einem oder mehreren Autoren erlaubt, mit Hille er<br>browserbasierten Administrationsoberfläche Tex<br>stellen. | esonders einfache Welse<br>Iner einfachen<br>te und Medien online zu                                                  |                                                                                  | P                        |
|                      | warum joomla!?                                                                                                    | Joomla! herunterladen                                                                                                 | Mit Joomla! realisierte Seiten                                                   |                          |
|                      | Mil Jacmial können Sie vom persönlichen<br>Webblog bis hin zur komplexen Unternehmens-<br>webseite all har Vorstellungen realisieren. Eine                                                                  | Laden Sie Joomlal (<br>Ihrem Webserver her<br>Versien und legen S<br>der revolutionäre<br>Entwicklungsschrift für Joo | amlal API                                                                        |                          |
| Trans 14             | leistungsstarke API bieten Ihnen eine noch nie                                                                                                    |                                                                                                    | business developer                                                               |                          |
| -                    | dagewesene Flexibilität.<br>Joomial ist kestenios und frei erhältlichi Starten<br>Sie jetzti                                                                                                    |                                                                                                    | les API d'Orange, des solutions de communication simplét                         |                          |
|                      |                                                                                                    |                                                                                                    | la Internet I Goschötzter Madus: Aktiv                                           |                          |

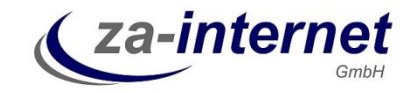

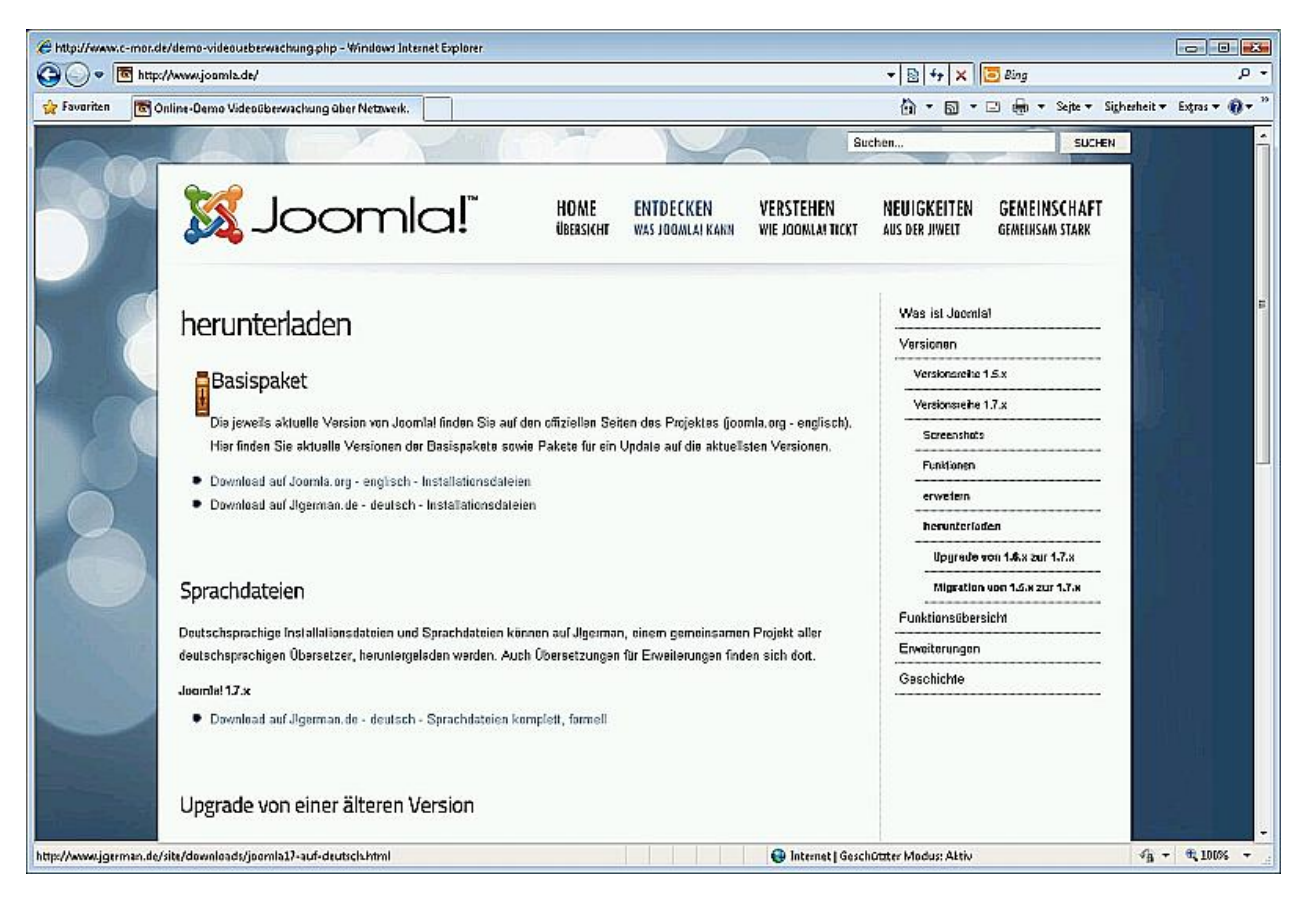

Wählen Sie das deutsche Joomla! Paket aus.

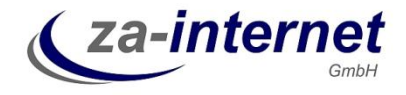

🍘 Joomial 1.7 auf Deutsch – JiGerman – Joomial auf Deutsch – Windows Internet Explorer 00 . Min http://www.jgerman.de/site/downloads/joemla17-auf-deutsch.html + 🖹 ++ 🗙 🛅 Bing . م 🙀 Favoriten 🛛 🕫 Joomlal 1.7 auf Deutsch - JiGerman - Joomlal auf ... 🟠 \* 🔂 \* 🖃 🆣 \* Sejte \* Sigherheit \* Extras \* 🚯 \* Fretag, 13. Januar 2012 Joomial-Demos 📴 🔂 JIG JIGerman Empfehlungen Hardware Anbieter Joomla! 1.7 auf Deutsch 品図 Joernia! 1.7 auf Deutsch Joornia! 1.7 ist der Nachlorger von Joornia! 1.5 bzw. 1.6 und zeichnet sich vorallem durch ein überarbeitetes Rechtesystem aus. Die deutsche Version können Sie hier in unterschiedlichen Paketen herunterladen. Um nähere Informationen über die Pakete zu bekommen wurde unter jedem eine kurze Erklärung bereitgestellt. 0 Version: 1.7.3v2 für Joomlal 1.7.3 Installation / Update Admin / Site / Full TinyMCE Joomla! 1.7 Archiv Installation / Update Deutsche Joomlal-Installation 😌 Internet | Geschützter Modus: Aktiv √a - € 100% -Fertig

Sie landen auf einer Seite die weiter zum Downloadbereich führt.

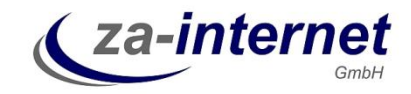

| C Joomlal 1.7 auf Deutsch - JiGerman - Joomlal auf Deutsch - Wi       | ndows Internet Explorer                                                                                                    |                                                                                                    |                                          |                             |
|-----------------------------------------------------------------------|----------------------------------------------------------------------------------------------------|----------------------------------------------------------------------------------------------------|------------------------------------------|-----------------------------|
|                                                                       | la1/-sut-deutsch.html                                                                                                    |                                                                                                    | *   🗟   **   X   ⊡ Bung                  | , <sup>2</sup>              |
| Favoriten Joomlal 1.7 auf Deutsch - JlGerman - Joom                   | latauf                                                                                                    |                                                                                                    | 💮 • 🔂 • 🖂 🍿 • Sejte •                    | Sigherheit 🔻 Extras 👻 🔞 🕶 🎽 |
|                                                                       | ia monimizionen oper dia Makara zo bekonnnen worde one                                                                                                    | r Jagenrienia korse Cikraiong be                                                                               | ទាចដុច្ឆមឆារងាររ                         |                             |
| 0                                                                     | Version: 1.7.3v2 für Joom                                                                                                    | lal 1.7.3                                                                                                    |                                          |                             |
| Installation / Upda                                                   | Admin / Site / Full TinyMCE Joomla! 1.7 Arc                                                                                                    | hiv                                                                                                    |                                          |                             |
| Installation /                                                        | Update                                                                                                    |                                                                                                    |                                          |                             |
| Linitation Deul                                                       | Ische Joomlal-Installation                                                                                                    |                                                                                                    |                                          |                             |
|                                                                       | Beschreibung                                                                                                    | Größe                                                                                                    | Download                                 |                             |
| Dieses Paket wird z<br>Paket von joemla.org<br>die sefort nach der li | ur Neuinstallation von Joomlal benöligt. Der Verteil zum<br>3 ist, dass Sie hier direkt eine Joomlal 1.7 Version haben,<br>stallation in deutscher Sprache startet. | ca. 7,5 MB                                                                                                    |                                          |                             |
|                                                                       |                                                                                                    | Downlo                                                                                                    | ad des deutschen Zip-Installationspakets |                             |
| Was ist im deuts                                                      | schen Joomla!-Installationspaket?                                                                                                    |                                                                                                    | 1.51                                     |                             |
|                                                                       | isches Joomial-Updatepaket                                                                                                    | ennin en Oriken antiken (une and) ein an einen die einen einen einen einen einen einen einen einen einen einen |                                          |                             |
|                                                                       | Beschreibung                                                                                                    | Größe                                                                                                    | Download                                 |                             |
| Das Updatapaket wi<br>die neuen oder geän                             | nde auf Basis des Originals der Joomlal-Entwickler nur um<br>derten deutschen Sprachdateien ergänzt.                                                                | ca. 1 MB                                                                                                    |                                          |                             |
| Was ist im deut                                                       | schen Joomlal-Updatepaket?                                                                                                    |                                                                                                    |                                          |                             |
| http://downloads.sourceforge.net/jgerman/Joomla_1.7.3-Stable-F        | u1_Package_German.zip                                                                                                    | 🚱 Internet   Geschütz                                                                                          | ter Modus: Aktiv                         | -<br>46 - £ 100% -          |

Am einfachsten funktioniert unter Windows 7 die Installation über das ZIP-Paket. Dieses kann unter Windows entpackt und komplett auf den Server hoch geladen werden.

Das Starten des Downloads wird angezeigt:

| Dateidow | mload 💌                                                                                                    |
|----------|----------------------------------------------------------------------------------------------------|
| Möchte   | en Sie diese Datei öffnen oder speichern?                                                                                                    |
| 3        | Name: Joomla_1.7.3-Stable-Full_Package_German.zip                                                                                                    |
|          | Typ: ZIP-komprimierter Ordner, 7,33 MB                                                                                                    |
|          | Von: kent.dl.sourceforge.net                                                                                                    |
| Vor (    | Ö <u>f</u> fnen <u>S</u> peichern Abbrechen<br>dem Öffnen dieses Dateityps immer bestätigen                                                                                                    |
| 0        | Dateien aus dem Internet können nützlich sein, aber manche<br>Dateien können eventuell auf dem Computer Schaden anrichten.<br>Öffnen oder speichern Sie diese Datei nicht, falls Sie der Quelle<br>nicht vertrauen. <u>Welches Risiko besteht?</u> |

Wählen Sie einen Zielordner auf Ihrem Computer aus und speichern Sie das Paket erst einmal ab:

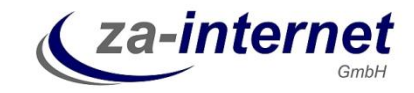

| Speichern unter                                                                                                    |                                 |                 |                                         |                             |                         |                   |          | × |
|----------------------------------------------------------------------------------------------------|---------------------------------|-----------------|-----------------------------------------|-----------------------------|-------------------------|-------------------|----------|---|
| 🔾 🗸 🖉 🖉 🖉                                                                                                    | mputer 🕨 Lokaler Datenträger (  | C:) ▶ tmp ▶ tmp |                                         |                             | <b>▼</b> 4 <sub>7</sub> | tmp durchsucher   | 7        | Q |
| Organisieren 🔻                                                                                                    | Neuer Ordner                    |                 |                                         |                             |                         |                   | •== •    | ? |
| Downloads     Zuletzt besuch     Zuletzt besuch     Bibliotheken     Dokumente     Musik     Videos     Lokaler Daten     CO-Laufwerk | Name<br>t<br>E<br>D;            |                 | Änderungsdatum<br>Es wurden keine Suche | Typ<br>ergebnisse gefunden. | Größe                   |                   |          |   |
| Datei <u>n</u> ame:                                                                                                    | Joomla_1.7.3-Stable-Full_Packag | e_German.zip    |                                         |                             |                         |                   |          | • |
| Datei <u>t</u> yp:                                                                                                    | ZIP-komprimierter Ordner        |                 |                                         |                             |                         |                   |          | • |
| ) Ordner ausblende                                                                                                    | n                               |                 |                                         |                             | C                       | <u>S</u> peichern | Abbreche | n |

Ist das Paket heruntergeladen worden, so kann es auch durch Anklicken des "Öffnen" Buttons geöffnet werden.

| Download beendet                                                                                                    |
|----------------------------------------------------------------------------------------------------|
| Download abgeschlossen                                                                                                    |
| le-Full_Package_German.zip von kent.dl.sourceforge.net                                                                                  |
| Heruntergeladen: 7,33 MB in 16 Sek.<br>Download nach:\Joomla_1.7.3-Stable-Full_Package_Ge<br>Übertragungsrate: 469 KB/s                 |
| Dialogfeld nach Beendigung des Downloads schließen                                                                                      |
| <u> </u>                                                                                                    |
| Dieser Download wurde mit dem SmartScreen-Filter überprüft und es wurden keine Bedrohungen gemeldet. <u>Unsicheren Download melden.</u> |

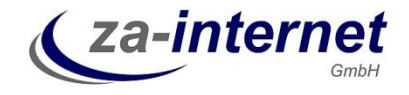

Einer Sicherheitsfrage muss zugestimmt werden. Nur so lässt sich das geladene Joomla! ZIP-Archiv öffnen:

| Internet | Explorer-Sicherheit                                                                                                    |
|----------|----------------------------------------------------------------------------------------------------|
| ۲        | Eine Website möchte Webinhalte mithilfe dieses<br>Programms auf dem Computer öffnen.                                                                                                    |
|          | Das Programm wird außerhalb des geschützten Modus geöffnet. Der <u>geschützte</u><br><u>Modus</u> von Internet Explorer trägt zum Schutz des Computers bei. Öffnen Sie<br>das Programm nicht, wenn Sie der Website nicht vertrauen. |
|          | Name: Windows-Explorer<br>Herausgeber: Microsoft Windows                                                                                                    |
|          | 🕅 <u>W</u> arnung für dieses Programm nicht mehr anzeigen                                                                                                    |
| ⊙        | Details                                                                                                    |

Wurde das Paket geladen und erfolgreich geöffnet, werden jetzt in einem Explorer-Fenster alle Dateien und Verzeichnisse des Joomla! CMS-Systems angezeigt. Dieses muss im nächsten Schritt auf den Webserver übertragen werden.

| rganisieren 🔻 🛛 Alle Dat   | teien extrahieren |              |                    |                 |       |            | ≣ - □            |
|----------------------------|-------------------|--------------|--------------------|-----------------|-------|------------|------------------|
| Favoriten                  | Name              | Тур          | Komprimierte Größe | Kennwortg Größe |       | Verhältnis | Änderungsdatum   |
| Marktop                    | 🕕 administrator   | Dateiordner  |                    |                 |       |            | 14.11.2011 03:02 |
| 🚯 Downloads                | 🔒 cache           | Dateiordner  |                    |                 |       |            | 14.11.2011 03:02 |
| 🔄 Zuletzt besucht          | 🔐 cli             | Dateiordner  |                    |                 |       |            | 14.11.2011 03:02 |
|                            | b components      | Dateiordner  |                    |                 |       |            | 14.11.2011 03:02 |
| Bibliotheken               | 🔒 images          | Dateiordner  |                    |                 |       |            | 14.11.2011 03:02 |
| 🔚 Bilder                   | includes          | Dateiordner  |                    |                 |       |            | 14.11.2011 03:02 |
| Dokumente                  | 🔒 installation    | Dateiordner  |                    |                 |       |            | 14.11.2011 03:02 |
| J Musik                    | language          | Dateiordner  |                    |                 |       |            | 24.11.2011 21:45 |
| H Videos                   | libraries         | Dateiordner  |                    |                 |       |            | 14.11.2011 03:02 |
|                            | logs              | Dateiordner  |                    |                 |       |            | 14.11.2011 03:02 |
| Computer                   | 🔒 media           | Dateiordner  |                    |                 |       |            | 14.11.2011 03:02 |
| 🕰 Lokaler Datenträger      | The modules       | Dateiordner  |                    |                 |       |            | 24.11.2011 20:54 |
| 🖸 CD-Laufiwerk (D:) Xe     | Dugins            | Datejordner  |                    |                 |       |            | 14.11.2011 03:02 |
| 🖵 gl\$ (\\exchsrv) (G:)    | templates         | Dateiordner  |                    |                 |       |            | 14.11.2011 03:02 |
| 💬 michaelr (\\exchsrv\     | tmp               | Datejordner  |                    |                 |       |            | 14.11.2011 03:02 |
| 🖙 software (\\oxsrv) (R    | htaccess.bt       | Textdokument | 2 KB               | Nein            | 4 KB  | 54%        | 07.04.2011 18:47 |
| 😪 c\$ (\\pc01) (S)         | index.php         | PHP-Datei    | 1 KB               | Nein            | 2 KB  | 57%        | 21.02.2011 20:45 |
| Se c\$ (\\172.20.1.20) (T: | 📄 joomla.xml      | XML-Dakument | 1 KB               | Nein            | 2 KB  | 60%        | 14.11.2011 03:02 |
| 🖵 cmar (\\axsiv) (U:)      | LICENSE.txt       | Textdokument | 7 KB               | Nein            | 18 KB | 62%        | 12.12.2009 16:44 |
| e xen (\\172.20.1.11) ()   | README.txt        | Textdokument | 2 KB               | Nein            | 5 KB  | 62%        | 25,09,2011 22:00 |
| software2 (\\software)     | robots.bd         | Textdokument | 1 KB               | Nein            | 1 KB  | 56%        | 20.09.2011 16:37 |
| 💭 homes (\\axsiv) (X:)     | web.config.txt    | Textdokument | 1 KB               | Nein            | 2 KB  | 70%        | 07.04.2011 18:30 |
| Ge dokumente (\\oxsrv      |                   |              |                    |                 |       |            |                  |
| ₩ e (\\172.20.1.20) (Z:)   |                   |              |                    |                 |       |            |                  |
| C auf PC01                 |                   |              |                    |                 |       |            |                  |
| Netzwerk                   |                   |              |                    |                 |       |            |                  |
|                            |                   |              |                    |                 |       |            |                  |

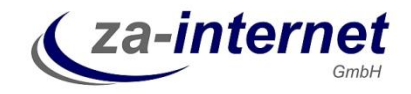

Als nächstes wird jetzt über FTP (File Transfer Protokoll) auf den Webspace verbunden. Hierzu kann der Explorer von Windows genutzt werden. Öffnen Sie ein neues Explorer-Fenster und lassen Sie das Fenster mit dem Joomla! geöffnet, es wird gleich nochmals benötigt. Als erstes wird links in der Leiste der Punkt Computer ausgewählt, damit oben in der Adressleiste oben die Adresse des Web-Servers eingetragen werden kann. Dieser Name ist in den meisten Fällen <u>www.kundenwebname.de</u>. Wird dem Webservernamen "FTP://" vorangestellt, um über FTP (File Transfer Protocol), auf den Webserver zuzugreifen, so lautet der komplette Aufruf in der Adressleiste <u>ftp://www.kundenwebname.de</u>. Im Beispiel wird hier verwendet <u>ftp://www.reuschling1707.de</u>:

|                                                                                                    | reuschling170                 | 11.04                             |                                     |                        | • >                    | Computer durchsuchen | (m) (4 | <b>دی</b><br>م |
|----------------------------------------------------------------------------------------------------|-------------------------------|-----------------------------------|-------------------------------------|------------------------|------------------------|----------------------|--------|----------------|
| Organisieren • Eiger                                                                                                    | nscheften                     | Systemeigenschaften               | Programm deinstallieren oder ändern | Netzlaufwerk verbinden | Systemsteuerung öffnen | 8:                   | - 01   |                |
| Favoriten Desktop Downloads Downloads Download | Festpla     Serate     Netzwi | e (1)                             | (1)<br>ver Tools                    |                        |                        |                      |        |                |
| Lokaler Dater                                                                                                    | nträger (C) T                 | Systemordner<br>Verwendeter Speic | Gesamtgröße: 99,8 G                 | 8                      |                        |                      |        |                |

Klappt die Verbindung, so erscheint eine Passwortabfrage. Verwenden Sie hier die Daten, die Sie für den Zugriff per FTP von der za-internet GmbH erhalten haben. Im Beispiel lautet dieser Benutzername "testreseller1".

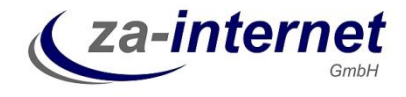

| Anmelde | en als                                                                                                    | <b>—</b>                                                                                                   |  |  |  |  |  |  |  |
|---------|----------------------------------------------------------------------------------------------------|----------------------------------------------------------------------------------------------------|--|--|--|--|--|--|--|
| 90      | Eine anonyme Anma<br>wurde nicht akzepti                                                                                                    | Eine anonyme Anmeldung wird vom Server nicht zugelassen oder die E-Mail-Adresse<br>wurde nicht akzeptiert. |  |  |  |  |  |  |  |
|         | FTP-Server: ww                                                                                                    | TP-Server: www.reuschling1707.de                                                                           |  |  |  |  |  |  |  |
|         | Benutzername: testreseller1 -                                                                                                    |                                                                                                    |  |  |  |  |  |  |  |
|         | Kennwort:                                                                                                    | ••••••                                                                                                    |  |  |  |  |  |  |  |
|         | Nach der Anmeldun<br>auf den Server zuki                                                                                                    | g können Sie diesen FTP-Server den Favoriten hinzufügen, um<br>inftig schneller zugreifen zu können.       |  |  |  |  |  |  |  |
| ⚠       | Kennwörter oder Dateien werden durch FTP nicht verschlüsselt oder codiert, bevor<br>sie an den Server gesendet werden. Verwenden Sie stattdessen WebDAV zum<br>Schützen von Kennwörtern und Daten. |                                                                                                    |  |  |  |  |  |  |  |
|         | 🔲 An <u>o</u> nym anmelde                                                                                                    | en 🔲 Kennwort speichern                                                                                    |  |  |  |  |  |  |  |
|         |                                                                                                    | An <u>m</u> elden Abbrechen                                                                                |  |  |  |  |  |  |  |

Hinweis: Unter Windows sollten das Passwort nicht gespeichert werden. Windows hinterlegt das Passwort fest im System und ermöglicht es nicht, dieses Passwort einfach zu ändern. Wird das Passwort im Webserversystem geändert, so kann es sein, dass der Zugang aufgrund von Sicherheitsrichtlinien gesperrt wird, da Windows versehentlich das alte Passwort mitsendet.

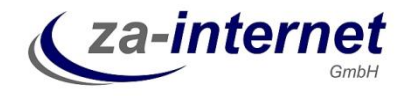

Hat das Verbinden mit dem FTP-Zugang geklappt, so wird jetzt im Explorer Fenster der Inhalt des kompletten Kundenwebservers angezeigt:

|                                                                                                    | www.reuschling1707.de +                      |                                   |                  | • [4] nonereut | hling1707.de durchsuchen | - |
|----------------------------------------------------------------------------------------------------|----------------------------------------------|-----------------------------------|------------------|----------------|--------------------------|---|
| Organisieren •                                                                                                    |                                              |                                   |                  |                | <b>8</b> •               |   |
| Favoriten     Desitop     Desitop     Downloads     Zaletat besucht     Bibliotheken     Nider     Nider     Musik     Musik     Videos | cgi-bin<br>Dateiondmen<br>Tup<br>Dateiondmen | g<br>abeloordines<br>abeloordines | Ssl<br>Dateiordr | ner<br>d_stats |                          |   |
| E Computer                                                                                                    |                                              |                                   |                  |                |                          |   |
| Fig Fielzoverk                                                                                                    |                                              |                                   |                  |                |                          |   |
| 6 Elemente                                                                                                    |                                              |                                   |                  |                |                          |   |

Innerhalb des Webservers wird in das Verzeichnis "web" gewechselt. Hier drin befinden sich die Webseiten nach der Installation:

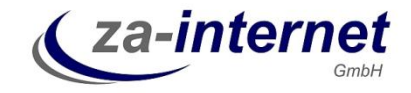

| Vertext       vertext       vertext                                                                                                    |                                                                                                    |                                  |                      |                    | - • •      |
|----------------------------------------------------------------------------------------------------|----------------------------------------------------------------------------------------------------|----------------------------------|----------------------|--------------------|------------|
| Organistere •       Image: Computer fields of the computer fields of the c | 🕒 💬 🗢 📙 🕨 Internet                                                                                                    | ► www.reuschling1707.de ► web :  | •                    | ▼ 4y web durchsuch | en 🔎       |
| Feveritan Postkop Dotskop Dotskop Dotskop Dotskop Dotskop Dotskop Indopte Postkop Postkop Dotskop Indopte Postkop Postkop Postkop Postkop Dotskop Dotskop D                                                                                                    | Organisieren 🔻                                                                                                    |                                  |                      |                    | <b>(</b> ) |
| 4 Elemente                                                                                                    | Favoriten  Favoriten | error<br>Dateiordner<br>info.php | stats<br>Dateiordner | indes.html         |            |
|                                                                                                    | 4 Elemente                                                                                                    |                                  |                      |                    |            |

Im ersten Explorer Fenster, in dem das ZIP-Archiv mit Joomla! geöffnet ist, werden jetzt alle Daten markiert. Das kann mit dem Befehl "STRG-A" durchgeführt werden. Alle markierte Dateien werden kann mit der rechten Maustaste kopiert. Hierzu wird "kopieren" aus dem sich mit der rechten Maustaste öffnenden Menü ausgewählt:

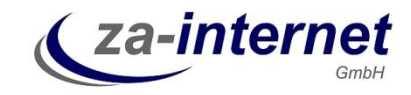

|                       |                                   |                                 | <b>F H B I O</b>            |                 |                         | 1 470 2         |                    |
|-----------------------|-----------------------------------|---------------------------------|-----------------------------|-----------------|-------------------------|-----------------|--------------------|
| Comput                | er 🕨 Lokaler Datentrager (C:) 🕨 1 | tmp 🕨 tmp 🕨 Joomla_1.7.3-Stable | e-Full_Package_German.zip 🕨 |                 | ▼   * <del>y</del>   J( | iomia_1.7.3-Sta | ble-Full_Package_C |
| janisieren 👻 🛛 Alle [ | Dateien extrahieren               |                                 |                             |                 |                         |                 | • == •             |
| Favoriten             | Name                              | Тур                             | Komprimierte Größe          | Kennwortg Größe |                         | /erhältnis Å    | Änderungsdatum     |
| Desktop               | 🌗 administrator                   | Dateiordner                     |                             |                 |                         |                 | 14.11.2011 03:02   |
| 📕 Downloads           | 🎩 cache                           | Dateiordner                     |                             |                 |                         | 2               | 14.11.2011 03:02   |
| 📱 Zuletzt besucht     | 🄑 cli                             | Dateiordner                     |                             |                 |                         | ţ               | 14.11.2011 03:02   |
|                       | 🌗 components                      | Dateiordner                     |                             |                 |                         | 7               | 14.11.2011 03:02   |
| Bibliotheken          | 🍌 images                          | Dateiordner                     |                             |                 |                         | ;               | 14.11.2011 03:02   |
| 🗐 Bilder              | 🎩 includes                        | Dateiordner                     |                             |                 |                         | ;               | 14.11.2011 03:02   |
| 🖹 Dokumente           | 🔒 installation                    | Dateiordner                     |                             |                 |                         | 7               | 14.11.2011 03:02   |
| 🕨 Musik               | 🎉 language                        | Dateiordner                     |                             |                 |                         | 7               | 24.11.2011 21:45   |
| 🚽 Videos              | 🔰 libraries                       | Dateiordner                     |                             |                 |                         | 7               | 14.11.2011 03:02   |
|                       | 📕 logs                            | Dateiordner                     |                             |                 |                         | 3               | 14.11.2011 03:02   |
| Computer              | 🃕 media                           | Dateiordner                     |                             |                 |                         | 1               | 14.11.2011 03:02   |
|                       | 🌗 modules                         | Dateiordner                     |                             |                 |                         | 7               | 24.11.2011 20:54   |
| Netzwerk              | 📕 plugins                         | Dateiordner                     |                             |                 |                         | ;               | 14.11.2011 03:02   |
|                       | 🎩 templates                       | Dateiordner                     |                             |                 |                         | 5               | 14.11.2011 03:02   |
|                       | 🔒 tmp                             | Dateiordner                     |                             |                 |                         | 7               | 14.11.2011 03:02   |
|                       | 📄 htaccess.txt                    | Textdokument                    | 2 KB                        | Nein            | 4 KB 5                  | i4% (           | 07.04.2011 18:47   |
|                       | 📄 index.php                       | PHP-Datei                       | 1 KB                        | Nein            | 2 KB 5                  | i7% 7           | 21.02.2011 20:45   |
|                       | 📄 joomla.xml                      | XML-Dokument                    | 1 KB                        | Nein            | 2 KB (                  | i0% J           | 14.11.2011 03:02   |
|                       | LICENSE.txt                       | Textdokument                    | 7 KB                        | Nein            | 18 KB (                 | i2% 1           | 12.12.2009 16:44   |
|                       | README.txt                        | Textdokument                    | 2 KB                        | Nein            | 5 KB (                  | 12% 7           | 25.09.2011 22:00   |
|                       | 📄 robots.txt                      | Textdokument                    | 1 KB                        | Nein            | 1 KB 5                  | i6% 7           | 20.09.2011 16:37   |
|                       | 📄 web.config.txt                  | Textdokument                    | 1 KB                        | Nein            | 2 KB                    | 10% (           | 07.04.2011 18:30   |
|                       |                                   |                                 |                             |                 |                         |                 |                    |
|                       | 4                                 |                                 | m                           |                 |                         |                 |                    |

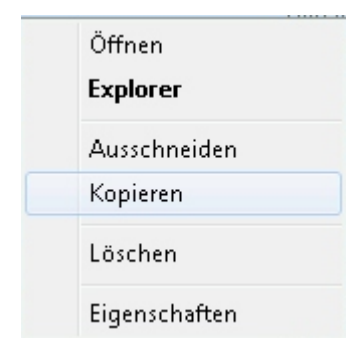

Jetzt wird wieder in das Verzeichnis auf dem FTP-Server gewechselt, in das zuvor geöffnete Unterverzeichnis "web" und dort die rechte Maustaste geklickt um die markierte Elemte (kopierte Elemente) einzufügen.

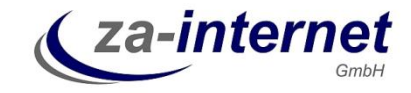

| G v li + Internet + www.re | euschling1707.de 🕨 web 🕨         |                      |            | • • • web durchsuchen | م        |
|----------------------------|----------------------------------|----------------------|------------|-----------------------|----------|
| Organisieren 🔻             |                                  |                      |            |                       | <br>0    |
| Organisieren ▼             | error<br>Dateiordner<br>info.php | stats<br>Dateiordner | index.html |                       | <u> </u> |
|                            |                                  |                      |            |                       |          |
| 4 Elemente                 |                                  |                      |            |                       |          |

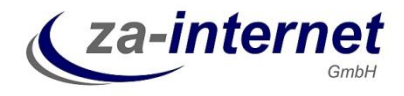

| Iroanisieren 🔻            |                          |        |                             |               |                         |  | 81 - | Ø |
|---------------------------|--------------------------|--------|-----------------------------|---------------|-------------------------|--|------|---|
| gunation                  |                          |        |                             |               |                         |  | M=   | a |
| 🕆 Favoriten               | administrator            |        | cache                       |               | cli                     |  |      |   |
| E Desktop                 | Dateiordner              |        | Dateiordner                 |               | Dateiordner             |  |      |   |
| 🚺 Downloads               |                          |        |                             | Dell          |                         |  |      |   |
| 🛬 Zuletzt besucht         | Dateiordner              |        | Dateiordner                 |               | Images<br>Dateiordner   |  |      |   |
| Bibliotheken              |                          |        |                             | (New          |                         |  |      |   |
| 🔄 Bilder                  | Dateiordner              |        | Installation<br>Dateiordner |               | language<br>Dateiordner |  |      |   |
| 🖹 Dokumente 💦             |                          |        | o occionante                |               | e desirer and           |  |      |   |
| 🎝 Musik                   | libraries                |        | logs                        |               | media                   |  |      |   |
| I Videos                  | L Dateiordner            |        | Dateiordner                 |               | Dateiordner             |  |      |   |
| Computer                  | modules                  |        | plugins                     |               | stats                   |  |      |   |
| 📇 Lokaler Datenträger     | Dateiordner              |        | Dateiordner                 |               | Dateiordner             |  |      |   |
| 🙆 CD-Laufwerk (D:) Xe     |                          | No.    | 94                          | Marriel Works |                         |  |      |   |
| 🖵 gl\$ (\\exchsrv) (G:)   | templates<br>Dateiordner |        | tmp<br>Dateiordner          |               | htaccess.txt            |  |      |   |
| 👷 michaelr (\\exchsrv\ 🔄  |                          |        | Distriction                 |               |                         |  |      |   |
| 🖙 software (\\oxsrv) (R   | had an before            | 5      | -                           |               | later at a              |  |      |   |
| 😪 c\$ (\\pc01) (S;)       |                          | ~      | index.php                   |               | inro.pnp                |  |      |   |
| 😪 c\$ (\\172.20.1.20) (T: |                          | 1000   |                             | 1000          |                         |  |      |   |
| 🖵 cmar (\\axsiv) (U:)     | joomla.xml               |        | LICENSE.txt                 |               | README.txt              |  |      |   |
| 🖙 xen (\\172.20.1.11) (\  |                          |        |                             |               |                         |  |      |   |
| software2 (\\software     |                          | Lune - | 1 . <b>F</b>                |               |                         |  |      |   |
| homes (\\exsiv) (X;)      | robots.cxt               |        | web.config.oa               |               |                         |  |      |   |
| dokumente (\\oxsrv        |                          |        |                             |               |                         |  |      |   |
| Se (\\112.20.1.20) (2:)   |                          |        |                             |               |                         |  |      |   |
|                           |                          |        |                             |               |                         |  |      |   |
| Network                   |                          |        |                             |               |                         |  |      |   |
| T                         |                          |        |                             |               |                         |  |      |   |
|                           |                          |        |                             |               |                         |  |      |   |
|                           |                          |        |                             |               |                         |  |      |   |

Nach dem Kopieren sieht das FTP-Verzeichnis wie folgt aus:

Die Übertragung der Dateien und Verzeichnisse des Joomla! CMS Systems ist jetzt erfolgreich abgeschlossen. Jetzt wird die Konfiguration selbst durchgeführt. Hierzu wird die Webseite in einem Webbrowser (Internet Explorer, Mozilla Firefox) aufgerufen. Geben Sie hierzu die Adresse des Webservers ein, gefolgt von "index.php". Im Ganzen sieht der Aufruf so aus:

http://www.kundenwebname.de/index.php,

im Beispiel ist es

http://www.reuschling1707.de/index.php.

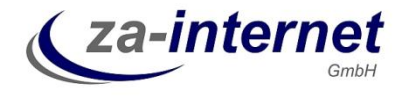

Die Konfigurationsseite von Joomla! öffnet sich:

| Sprache     Sprache wahren       1: Sprache     Sprachauswahl       2: Instattatenspritting     Stade Sprache auseMon der Instalation von<br>Xonder verreinsdet werden solt       3: Litenst     Ette de Sprache auseMon der Instalation von<br>Xonder verreinsdet werden solt       5: FTP-Einsteltungens     Einstellungens       6: Konfiguration     Freiniger (Banqua)<br>Persian ("Españe)       7: Absochuss     Freiniger (Banqua)<br>Persian ("Ganqua)<br>Persian ("Ganqua)<br>Persian ("Ganqua)<br>Persian ("Ganqua)<br>Persian (Magyar)<br>Rataian (Idagyar)                                                                                                    | Schrifte           | Our shawithin                                                                                  |                                                                                                    |           |
|----------------------------------------------------------------------------------------------------|--------------------|------------------------------------------------------------------------------------------------|----------------------------------------------------------------------------------------------------|-----------|
| Sprachauswahi       Statalisticnspritting       Statalisticnspritting                                                                                                    | : Sorache          | sprache wanien                                                                                 |                                                                                                    | Wenter () |
| Existalizationspristing     Bits de Souche autorithée de valueed de butalitios von<br>Jonial vervendet werden solt       Exiteminant     Statenhank       : Exiteminant     English (Australia)<br>English (United States)<br>Spanish (Expanish<br>Exiteminant       : Ronfiguration     Exiteminant<br>Exiteminant       : Absochuss     Persian (Locale (Galac)<br>Galacia (Calica)<br>Galacia (Calica)<br>Galacia (Calica)<br>Galacia (Calica)<br>Galacia (Calica)<br>Galacia (Calica)<br>Galacia (Calica)<br>Galacia (Calica)<br>Hebreve funce)<br>Creatian<br>Huogalan (Clargyar)<br>Huota (Laly)                                                                                                    |                    | Sprachauswahl                                                                                  |                                                                                                    |           |
| English (Anterhalig)<br>English (Anterhalig)<br>English (Anterd Kingdorn)<br>English (Anterd Kingdorn)<br>English (Anterd States)<br>Spacial (Sparko)<br>Estenian<br>Euskara (Basque)<br>Porsia (CA)<br>Presia (CA)<br>Presia (CA)<br>Fransish (Storeni)<br>Fransish (Storeni)<br>Fransish (Storeni)<br>Fransish (Gibli)<br>Galician (Caliza)<br>Galician (Caliza)<br>Heberer (Staren)<br>Creatian<br>Hanganin (Magyar)<br>Balan (Baly)                                                                                                    | : Lizenz           | Bitte die Sprache auswählen die während der Instaliation von<br>Joorslaf verwandet werden solt | Growter (EIRAH AN)                                                                                                    |           |
| : FTP-Einstellungen<br>: Rorfiguration<br>: Adschluss<br>: Adschluss<br>: Adsc | :Dateniowik        |                                                                                                | English (Australia)<br>English (United Kingdom)<br>English (United States)                                                                                                    |           |
| :Ronfiguration Petria () Fransis (Success) Français (Pi) Societida (Galeio (Gile)) Français (Pi) Societida (Galeio (Gile)) Galeio (Galeio (Gile)) Galeio (Galeio (Gile)) Hebrar (Barrel) Cranalian Hebrar (Barrel) Tranalian Hebrar (Barrel) Tranalian                                                                                                    | :FTP-Einstellungen |                                                                                                | Spanish (Espario)<br>Estanian                                                                                                    |           |
| : Absorbuss Français Gri)<br>Scetish Grait (GB)<br>Gajardi (India)<br>Hebere (screel)<br>Creatian<br>Hungarian (Kagyar)<br>Italian (Kaly)                                                                                                    | :Konfiguration     |                                                                                                | Persian (J-A)<br>Farvish (Suconi)                                                                                                    |           |
| 日本語(Japansel)<br>(Jahangera (Lagahanggera) -                                                                                                    | : Abschuss         |                                                                                                | Français (Fr)<br>Scottish Gaelic (GB)<br>Galicini (Caliza)<br>Gajanti (hdia)<br>Hebrev Şistel)<br>Creatian<br>Hungshim (Kaşyar)<br>Ralian (Kaşyar)<br>Ralian (Kaşyar)<br>Baliza (Japansa)<br>(Saharsyen (udahasggene) |           |
|                                                                                                    |                    |                                                                                                |                                                                                                    |           |
| 3coantah⊕ lot finele, unter der GNU - General Public License, verttifientlichte Software.                                                                                                    |                    | Josefall® ist freie, ut                                                                        | ter der GNU - General Public License, vertifientlichte Scitovare.                                                                                                    |           |

Auf der ersten Seite wird lediglich die Sprache festgelegt. Dies kann unverändert "German" für die deutsche Sprache bleiben. Rechts oben befindet sich der Button "weiter" um in der Konfiguration fort zufahren.

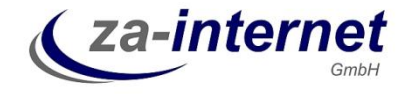

Die nächste Seite zeigt die Übersicht, ob die Voraussetzungen für eine erfolgreiche Installation gegeben sind:

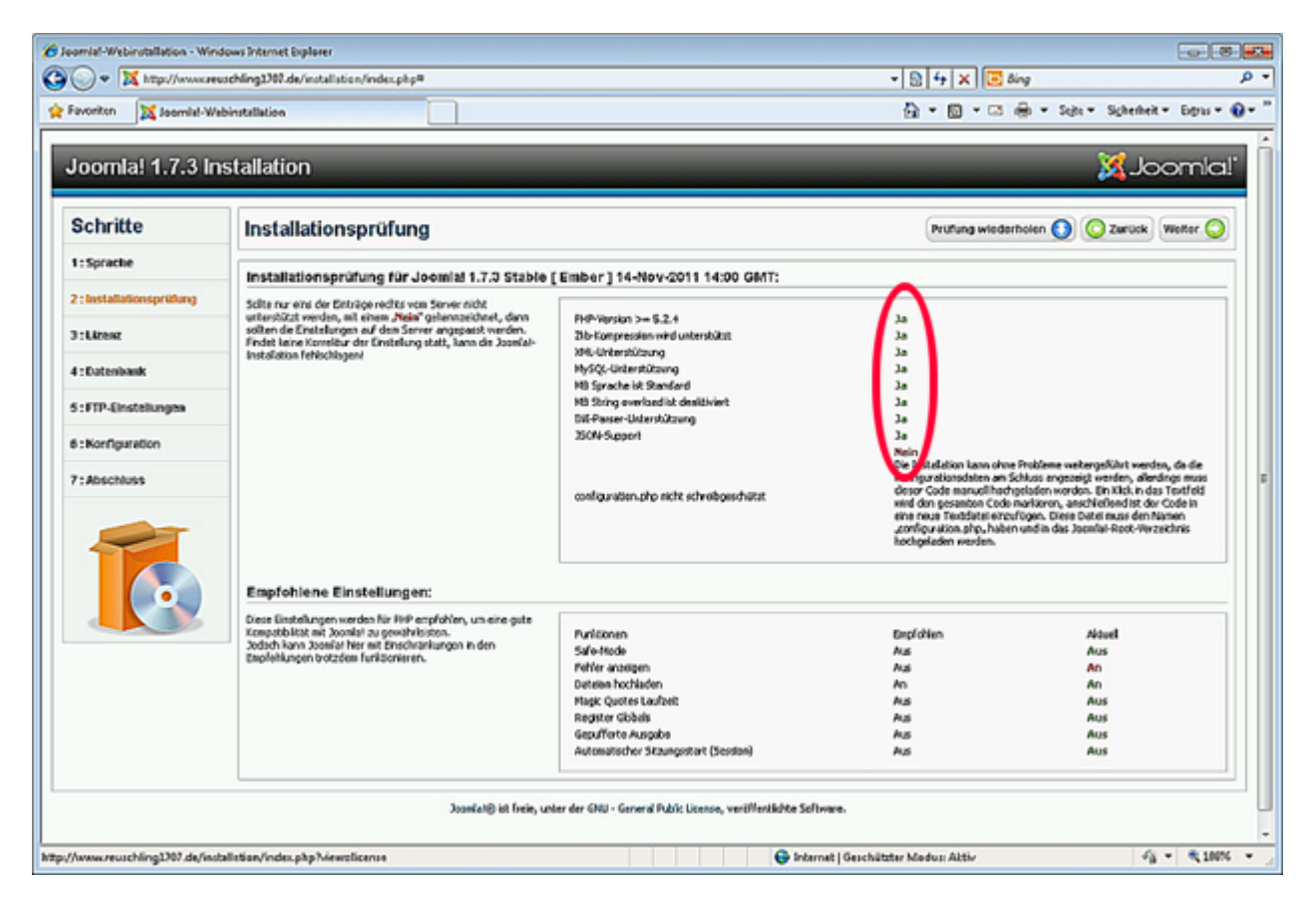

Alle Punkte bis auf den letzten mit der Anforderung dass die Datei "configuration.php" nicht schreibgeschützt ist, müssen ein "Ja" zeigen. Die Datei "configuration.php" wird erst in einem späteren Schritt erstellt. Klicken Sie rechts oben auf "weiter".

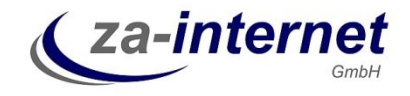

Die nächste Seite erfordert die Zustimmung der Lizenzbestimmungen. Diese sind zwingend zu akzeptieren. Fahren Sie fort über die "weiter" Funktion rechts oben.

| 🖉 Joomla!-Webinstallation - Wind | ows Internet Explorer                                                                                                    |                                                                                                    | 1 23         |
|----------------------------------|----------------------------------------------------------------------------------------------------|----------------------------------------------------------------------------------------------------|--------------|
| 🕒 🔾 🗢 💢 http://www.reu           | schling1707.de/installation/index.php#                                                                                                    | ← 🗟 🕂 🗙 🖸 Bing                                                                                                    | • م          |
| 😭 Favoriten 🛛 🐹 Joomla!-We       | sinstallation                                                                                                    | 🛅 🔻 🔂 👻 🚍 🖶 👻 Sejte 🔻 Sigherheit 👻 Extras 👻                                                                                                    | <b>@</b> • " |
| Joomla! 1.7.3 In                 | stallation                                                                                                    | almool. 🐹                                                                                                    | ſ            |
| Schritte                         | Lizenz                                                                                                    | 🚫 Zuruck) Weiter 🚫                                                                                                    |              |
| 1:Sprache                        | GNU General Public License                                                                                                    |                                                                                                    | -            |
| 2 : Installationsprittung        | integrity of the free software distribution system, which is implemented by public license practices.<br>Through that evaluation in reference on consistent and/or ion of that evaluation is not the author kinner.                                                                                                    | Many people have made generous contributions to the wide range of software distributed in the cristian to delabele contract live units any other sortian and alterances                                                                                                    |              |
| 3 : Lizenz                       | cernol impose the choice on constants application of the system, in its op to the administration of the system of the system of                                   | e denne in ne er energine denne een er en filledigt dit y ditet system die divensee                                                                                                    |              |
| 4 : Datenbank                    | Into section is intendento make instraugivy clear whis is believed to be a consequence of the rest<br>8. If the distribution and/or use of the Program is restricted in certain countries either by patents or it                                                                                                    | or this License.<br>ay copyrighted interfaces, the ariginal copyright hakter who places the Program under this                                                                                                    |              |
| 5:FTP-Einstellungen              | License may add an explicit gaogrephical distribution inflation excluding those countries, so that dis<br>incorporates the linitation as if written in the body of this License.                                                                                                    | tribulion is permitted only in or emong countries not thus excluded. In such cese, this License                                                                                                    |              |
| 6 : Konfiguration                | <ol> <li>The Free Software Foundation may publish revised and/or new versions of the General Public Li may differ in detail to address new problems or concerns.</li> </ol>                                                                                                    | cense from time to time. Such new versions will be similar in spirit to the present version, but                                                                                                    |              |
| 7 : Abschluss                    | Each version is given a distinguishing version number. If the Program specifies a version number of<br>terms and conditions other of think version or of any later version published by the Free Sottware F<br>any version ever published by the Free Sottware Foundation.                                                                                                    | this License which explose to it and "any later version", you have the option of following the<br>oundation. If the Program does not specify a version number of this License, you may choose<br>the specified of the second specified of the second second se | E            |
|                                  | 10. If you wish to incargerate parts of the Program into other tree programs whose distribution can<br>copyrighted by the Pree Software Foundation, while to the Pree Software Foundation; we cannot<br>the software of administers of our tree software and of promoting the sharing and reuse of software<br>software and of promoting and the software and of promoting the sharing and reuse of software<br>software and provide the software and of promoting the sharing and reuse of software<br>software and software and software and of promoting the sharing and reuse of software<br>software and software and software and of promoting the sharing and reuse of software<br>software and software and software and software and software and software and software<br>software and software and software and software and software and software<br>software and software and software and software and software and software<br>software and software and software and software and software and software<br>software and software and software and software and software and software and software<br>software and software and s | dřibna se e different, vriče lo be eučnor lo ask for pernissian. For software vrhich is<br>se našla exceptions for thris. Our decision vni be guided by the two gods of preserving the<br>are generally.                                                                                                    |              |
|                                  | NO WARRANTY                                                                                                    |                                                                                                    |              |
|                                  | 11. EECAUSE THE PROGRAMIS LKENSED FREE OF CHARGE, THERE IS NO WARRANTY FOR THE<br>STATED NWRITING THE COPYRIGHT HOLDERS AND/OR OTHER PARTIES PROVIDE THE PROGRAM<br>BUT NOT UNITED TO, THE INFULUE WARRANTES OF MECHANIZAELITY AND PUTIESS FOR A PAR-<br>PROGRAMIS WITH YOU. SHOLLD THE PROGRAM PROVE DEFECTIVE, YOU ASSLITE THE COST O                                                                                                    | PROGRAM, TO THE EXTENT PERMITTED BY APPLICABLE LAW. EXCEPT WHEN OTHERWISE<br>If AS IS" WITHOUT WARRANTY OF ANY IND, EITHER EXPRESSED OR INFLIED, INCLUDING,<br>ITICULAR PURPOSE. THE DITINE RISK AS TO THE GUALITY AND PERFORMANCE OF THE<br>F ALL NECESSARY SERVICING, REPAIR OR CORRECTION.                                                                                                    |              |
|                                  | 12. IN NO EVENT UNLESS REQUIRED BY APPLICABLE LAW OR AGREED TO INVRITING WILL ANY<br>THE PROGRAM AS PERMITED ABOVE, BE LIABLE TO YOU FOR DAMAGES, INCLUDING ANY GEN<br>INABILITY TO USE THE PROGRAM (INCLUDING BUT NOT LIMITED TO LOSS OF DATA OR DATA BE<br>FAULTE OF THE PROGRAM TO OFERATE WITH ANY OTHER PROGRAMS, JEWIF SUCH HOLDES                                                                                                    | COPYRIGHT HOLDER, OR ANY OTHER PARTY WHO MAY MODIFY AND/OR REDISTRIBUTE<br>EPAIL, SPECIAL, INCIDENTIAL OR CONSEGUENTIAL DAMAGES ARSING OUT OF THE LUSE OR<br>NG RENDERED NACCURATE OR LOSSES SUSTANED BY YOU OR THRD PARTES OR A<br>CO THER PARTY HAS EGEN ADVISED OF THE ROSSELLTY OF SUCH DAMAGES.                                                                                                    |              |
|                                  | END OF TERMS AND CONDITIONS                                                                                                    |                                                                                                    |              |
|                                  | How to Apply These Terms to Your New Programs                                                                                                    |                                                                                                    |              |
|                                  | If you develop a new program, and you want it to be of the greatest possible use to the public, the                                                                                                    | aest way to achieve this is to make it free software which everyone can redistribute and                                                                                                    |              |
|                                  | Joan/at@ Ist freie, unter der GRU - General Public License, vo                                                                                                    | rdffentilchte Software.                                                                                                    |              |
| Fertig                           |                                                                                                    | 🕞 🚭 Internet   Geschützter Madus: Aktiv 🌾 🔫 🕄 100%                                                                                                    | i • .        |

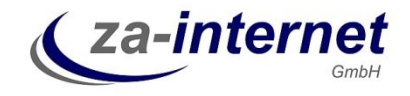

Joomla! verwendet zwingend eine mySQL-Datenbank. Die Zugriffsdaten haben Sie normalerweise auch von der za-internet GmbH erhalten.

| Constit-Webinstellation - Windows Internet Explorer                                                                                                    |             |
|----------------------------------------------------------------------------------------------------|-------------|
| 🎱 🗢 🕱 http://www.reuschling3207.de/installstion/index.php=                                                                                                    | • م         |
| 👷 Favoriten 🕱 Jaamial-Webinstallation                                                                                                    | yas 🕶 🔞 🕶 🤲 |
| Joomlal 1.7.3 Installation                                                                                                    | nla!        |
| Schritte Konfiguration der Datenbank                                                                                                    | r 🔘         |
| 1: Sprache Verbindung zur Datenbank                                                                                                    |             |
| 2 : Installationsprittung                                                                                                    | _           |
| Eno Jondia-Websto specthort all line Daten ab, un<br>Dateman, Diss State fragit als wichigen Daten ab, un                                                                                                    |             |
| diese Datenbark erstellen zu können. Datenbark yp *<br>Menschultur Diese dat namelerneiber "Ny SQU"                                                                                                    |             |
| 4: Datenbank Wern Joonalia au einem Weberwer installeit wird, sind einem Weberwer installeit wird, sind einem Weberwer installeit wird, sind einem Weberwer einstalleit wird, sind einem Weberwer einstalleit wird, sind einstalleit wird, sind einstalleit wird, sind einstalleit wird, sind einstalleit wird, sind einstalleit wird, sind einstalleit wird, sind einstalleit wird, sind einstalleit wird, sind einstalleit wird, sind einstalleit wird, sind einstalleit wird, sind einstalleit wird, sind einstalleit wird, sind einstallei |             |
| 5 : FTP. Einstellungen Bel erigen Webhosten ist es notvendig, dass die Datenbark. localhost Ubichermate at das Ascabest"                                                                                                    |             |
| ver der Indektelben von Joonial anzellt warden muss. Falls der<br>Fehremeichen Seinen zum Verlehung zur bescheiterk.                                                                                                    | <u>le.</u>  |
| 6:Konfiguration hergestalt werdanil angezeigt werd, sole uberput warden,<br>ob der Beruckarame und der Sensont i baret and. Sole der Basswort                                                                                                    |             |
| 7: Abschluss softe ausement dam Webster obegrüht werden, bei der Scherheit der Webster obegrüht werden, bei der Scherheit der Scherheit werden, bei der Scherheit werden, bei der Scherheit werden, bei der Scherheit | E           |
| verher eine Datenbark für Joemfal erstelt werden muss. Detenbarkvanse * Einige Wickhester anlachen nur eine Datenbark gen Wicksel. In diesem Fall sollte ein erstendel                                                                                                    |             |
| Tribulary * Eben Tabelary for de autoritation de la contra de la contra de la contr |             |
| i i i i i i i i i i i i i i i i i i i                                                                                                    | ക           |
| Alte Daterbanitzbelen *                                                                                                    |             |
| Sthem     Steen     Ale bereits vorhandenen Backuptabelen aus älteren Joomlaf-Installationen merden erset     Oläschen                                                                                                    | df          |
| Joomial@ ist freie, unter der GNU - General Public License, veröffentlichte Software.                                                                                                    |             |
|                                                                                                    |             |
|                                                                                                    |             |
|                                                                                                    |             |
|                                                                                                    |             |
|                                                                                                    |             |
|                                                                                                    | +           |

Normalerweise befindet sich diese Datenbank auf dem gleichen Server wie der Webserver selbst. Deshalb wird beim Servername "localhost" eingetragen. Im Beispiel heißt die Datenbank "c1testdb1", gleich wie auch der Benutzername für die Datenbankabfrage. Das Tabellenpräfix kann frei gewählt werden und dient nur der globalen Zuordnung der Joomla! Daten innerhalb der Datenbank. Dieses Präfix wird später nicht zu sehen sein.

Mit der untersten Einstellung wird veranlasst, dass bereits bestehende Daten in der mySQL-Datenbank einfach gelöscht oder auch gesichert werden könnten. Haben Sie bei der za-internet GmbH einen neuen Webserver erhalten, so ist dieser Punkt nicht relevant, da die Datenbank leer dem Kunden überlassen wurde.

Fahren Sie über den Punkt "weiter" fort.

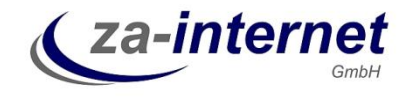

In der folgenden Seite wird der FTP-Zugang konfiguriert. Verwenden Sie hier die gleichen Daten wir für die Verbindung zum FTP-Server mit dem Windows-Explorer:

| Jaamlat-Webinstallation - Win<br>Compared to the state of the state of t | dows Internet Explorer<br>uschling2707.de/installation/index.php#<br>bbinstallation                                |                                        |                            | ► ft × E Bing A to a constraint of the stars (                                                                              |
|----------------------------------------------------------------------------------------------------|----------------------------------------------------------------------------------------------------|----------------------------------------|----------------------------|----------------------------------------------------------------------------------------------------|
| Joomia! 1.7.3 in                                                                                                    | stallation                                                                                                    |                                        |                            | lalmooL💢                                                                                                    |
| Schritte                                                                                                    | FTP-Konfiguration                                                                                                  |                                        |                            | 🚫 Zurück 🤍 Welter                                                                                                    |
| 1:Sprache                                                                                                    | FTP-Konfiguration (Optional - Dieser Schritt                                                                       | kann oft übersprungen we               | rden - auf "Weiter" klick  | en. um fortzufahren)                                                                                                    |
| 2 : Installationsprittung                                                                                                    |                                                                                                    |                                        |                            |                                                                                                    |
| 3 • 1 12002                                                                                                    | Bei manchen Webservern werden FTP-Daten zum<br>erfolgreichen Abschluss der Instellation benötigt. Solte es         | Grundeinstellungen                     |                            |                                                                                                    |
|                                                                                                    | Probleme bei der Installation ohne diese FTP-Daten geben,<br>solke zusammen mit dem Webhoster überprüft werden, ob | FTP-Funktion aldivieren *              | Ja 💌                       | Wannest Sold confidence for Sold to a subman and size 577                                                                   |
| 4 : Datenbank                                                                                                    | diese Daten wirklich notwendig sind.                                                                               | FTP-Benutzername                       | testreseller1              | warninge is ist engelonen das reid teer zu lassen ond erten PIP-<br>Benutzernamen nur beim Transfer von Datelen einzugeben/ |
| 5:FTP-Einstellungen                                                                                                    | angulegen, deses solte nur Zugriff auf die Jacmlai-<br>Jackbang und siche nur Zugriff auf die Jacmlai-             | FTP-Passwort                           | *****                      | Warnung! Es ist empfohlen das Feld leer zu lassen und ein FTP-<br>Passwort nur beim Transfer von Dateien einzugeben!        |
|                                                                                                    | Webservers. Der Webhoster kann hier unterstützten!                                                                 | FTP-Rook-Pfad                          | /web                       |                                                                                                    |
| 6 : Konfiguration                                                                                                    | Hinweis: Erfolgt die Installation auf dem Betriebsystem<br>"Windows", ist der Einsatz der FTP-Funktion nicht       | Automatischer FTP-Pfad                 | FTP-Einstellugen überprüfe | n                                                                                                    |
| 7 : Abschluss                                                                                                    | erforderåch!                                                                                                    | Erweiterte Einstellungen               |                            |                                                                                                    |
|                                                                                                    |                                                                                                    |                                        |                            |                                                                                                    |
|                                                                                                    | Joomlal@ Ist freis, u                                                                                              | nter der GRU - General Public License, | veröffentlichte Software.  |                                                                                                    |
|                                                                                                    |                                                                                                    |                                        |                            |                                                                                                    |
|                                                                                                    |                                                                                                    |                                        | 🖪 🗬 Internet i Geschützt   | er Madus: Althe 🕹 🔻 🕏 100%                                                                                                  |

Die Webseiten selbst befinden sich im Unterverzeichnis "web". Dieses muss nochmals angegeben werden.

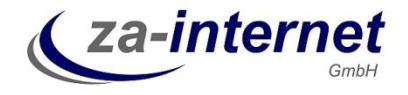

| Joomla!-Webinstallation - Wind | lows Internet Explorer                                                                                                    |                                     |                                                                                                |
|--------------------------------|----------------------------------------------------------------------------------------------------|-------------------------------------|------------------------------------------------------------------------------------------------|
| 🖉 🗢 🔀 http://www.reu           | schling1707.de/installation/index.php#                                                                                                    |                                     |                                                                                                |
| Favoriten 🛛 🐹 Jaamla!-We       | binstallation                                                                                                    |                                     | 🚹 🕶 🔂 👻 📑 🖶 💌 Sejte 🕶 Sighenheit 🕶 Extras 🕶 🚱                                                  |
| Joomia! 1.7.3 in               | stallation                                                                                                    |                                     | 'IalmooL💢                                                                                      |
| Schritte                       | Hauptkonfiguration                                                                                                    |                                     | 🚫 Zurück Weiter 🚫                                                                              |
| 1:Sprache                      | Name der Website                                                                                                    |                                     |                                                                                                |
| 2 : Installationsprittung      | Bitte den Namen der Doordal-Website eingeben.                                                                                                    | Grundainstellumgen                  |                                                                                                |
| 3 : Lizenz                     | und die Meta-Schüsselwörter eingegeben werden.                                                                                                    | Name *                              | Demo Homepage                                                                                  |
| 4 : Datenbank                  |                                                                                                    | Erweiterte Einstellungen (opti-     | onal)                                                                                          |
| 5 : FTP-Einstellungen          |                                                                                                    |                                     |                                                                                                |
| 6 : Konfiguration              | Die E-Mail und Pesswort des Administretors beställigen<br>Eine E-Mail-Adresse eingeben. Dies wird dann die E-Mail-                                                                                                    |                                     |                                                                                                |
| 7:Abschluss                    | Adresse des Super Administrators dieser Website.<br>Ein Passwort eingeben und anschließend im dafür<br>vorgesehenen Feld bestätigen. Der Standard-Benutzername                                                        | E-Mai *                             | master@reuschling1707.d                                                                        |
|                                | .admin" solte angepasst worden. Die eingegebenen Daten<br>dienen dazu, sich im Anschluss an diese Installation in der<br>Administration von Joomlat anzumelden.                                                       | Administrator-Passwort *            |                                                                                                |
|                                | Findet eine Migration statt, so kann dieser Bereich ignoriert<br>werden. Die altuellen Einstellungen werden dann automatisch<br>migriert.                                                                             | Administrator-Passwort bestätigen * |                                                                                                |
| •                              | Beispleidaten laden                                                                                                    |                                     |                                                                                                |
|                                | Wichtig!: Es wird dringend für neue Joomlal-Benutzer<br>empfohlen die Beispieldaten zu installaren. Dazu genügt ein                                                                                                   | Beispieldaten                       | Eigene Beispieldsten: Deutsch (DEICH4AT) 💌                                                     |
|                                | Katk auf den Button, <i>Devor</i> ink der Instaltion fortgefahren<br>werden darf.                                                                                                    | Beispieldaten installieren          | Anfängern mid dringend enofohlen diese Daten zu instalieren. Hermit merden die Beispielschalte |
|                                | <ol> <li>Beispieldaten: Bevor de Instalation beendet wird,<br/>können Daten in die Datenbank der Website eingespielt<br/>werden. Hierzu stehen zwei Optionen zur Verfügung:</li> </ol>                                |                                     | eingefügt, die dem Installahönspaket von Joonial beliegen.                                     |
|                                | 1a. Standard-Beispieldaten können eingespielt werden.<br>Datu salte überprüft werden, ob die Standard-Beispieldaten<br>im Droprötiven ongezeity werden und anschließend läckt man<br>auf "Beispieldaten Installeren". |                                     |                                                                                                |
|                                | 1b. Eigene Beispieldaten können eingespielt werden. Dozu<br>solte men aus dem Drop-down die gewünschten Beispieldaten<br>auswählen und anschließend auf "Beispieldaten installeren"<br>Miden.                         |                                     |                                                                                                |
|                                |                                                                                                    |                                     | 📑 🚭 Internet   Geschützter Madus: Aktiv 🌾 👻 🍕 100%                                             |

Auf der folgenden Seite wird die Konfiguration des neuen Webservers festgelegt.

Legen Sie hier den Namen für die Webseite fest sowie die Zugangsdaten für den Webseiten-Administrator, sowie dessen Emailadresse. Klicken Sie "weiter" um die letzten Schritte der Konfiguration durchzuführen. Merken Sie sich diesen Benutzernamen gut, er wird künftig für die Verwaltung und Konfiguration der Joomla!-Webseite benötigt.

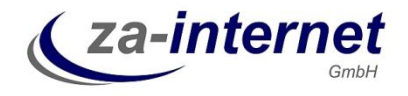

Auf der letzten Konfigurationsseite werden Hinweise angezeigt, wie die Webseite aktiviert wird:

| 6 Joomla!-Webinstallation - Windo | wws Internet Explorer                                                                                                    |                                                                                                    |
|-----------------------------------|----------------------------------------------------------------------------------------------------|----------------------------------------------------------------------------------------------------|
| G v X http://www.reus             | chling1707.de/installation/index.php#                                                                                                    |                                                                                                    |
| 🚖 Favoriten 🛛 🐹 Joomlal-Web       | installation                                                                                                    | 🚹 🖛 🗟 🔻 🖂 🖶 🛪 Sejte + Sigherheit + Extras + 🔞 + 🎽                                                                                                    |
| Joomla! 1.7.3 Ins                 | stallation                                                                                                    | LaimooL 🐹                                                                                                    |
| Schritte                          | Abschluss                                                                                                    | Website 👔 Administrator 🔀                                                                                                    |
| 1:Sprache                         | Glückwunschi Joomiai ist voliständig installie                                                                                                    | rti                                                                                                    |
| 2 : Installationsprittung         | Die Jaardal-Webste kaas mae mit daar flek wie Websten"                                                                                                    |                                                                                                    |
| 3 : Lizenz                        | ansehen, um sich in der Administration anzumelden klickt man<br>auf "Administrator".                                                                                           |                                                                                                    |
| 4 : Datenbank                     | Auf den Joomlat-Community-Seiten (engl.) wird eine Liste von<br>Links von verfügbaren Sprachpaketen und auch Links zu<br>strachtelevanten dungehaten von fromla und anzehoten. |                                                                                                    |
| 5 : FTP-Einstellungen             | Um die Jaomiai-Hilfeseiten (engl.) in einem neuen Fenster zu<br>äffnen neufint ein Klick auf rachten Batton.                                                                   | BITTE DARAN DENKEN                                                                                                    |
| 6 : Konfiguration                 | unter gelog, en fock au red der boton.                                                                                                    | Es kann nicht fortoefahren werden, wenn dieses Verzeichnis nicht gelöscht wird                                                                                                    |
| 7 : Abschluss                     |                                                                                                    | Dieses ist ein Sicherheitsmerkmal von Joomlal.                                                                                                    |
|                                   |                                                                                                    | Installationsverzeichnis löschen                                                                                                    |
|                                   |                                                                                                    | Anmeldeinformation für die Administration                                                                                                    |
|                                   |                                                                                                    | Benutzername : admin                                                                                                    |
|                                   |                                                                                                    | Joomia! in einer anderen Sprache?<br>Auf den Joomia!-Community-Seiten findet man weitere Sprachpalete zum Download.                                                                                                    |
|                                   |                                                                                                    | Entweder sind die Konfigurationsätzei ader das Verreichnis schreibgeschützt oder es gab ein anderes Problem beim Spechern der<br>Konfiguration. Der folgende PHP-Code muss daher maruell hochgeladen worden. Bitte den gesanten Text im nochfolgenden<br>Textfield markleren, damin eine neue Diete mit dem Reamen, zurg fungation, zub Topbren und diese damin des Haußtverzeithnis<br>der zumäl-Webste harbiteken. |
|                                   |                                                                                                    | php *<br class JConfig (<br>public foffling * '0';<br>public foffling message * 'Diese Website<br>is survey the Neuroscalan of 'Dista approx                                                                                                    |
|                                   |                                                                                                    | 100 Surgere The Automotion - On 1501006 Shurfer +                                                                                                    |
| Fertig                            |                                                                                                    | 🔀 🚭 Internet   Geschützter Modus: Aktiv 炎 🛧 🕏 100% 👻                                                                                                    |

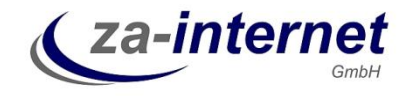

Zum Abschluss der Konfiguration muss das Verzeichnis "installation" auf dem Webserver gelöscht werden und die Datei "configuation.php" angelegt werden. Das Verzeichnis "installation" wird am besten über das Explorer-Fenster gelöscht:

| 🕥 🔍 🚽 🕨 Internet                                                                                   | > www.reuschling1707.de > web >                           |                                                                                                | veb durchsuchen              |
|----------------------------------------------------------------------------------------------------|-----------------------------------------------------------|------------------------------------------------------------------------------------------------|------------------------------|
| Organisieren 🔹                                                                                     |                                                           |                                                                                                | ar • 0                       |
| <ul> <li>☆ Favoriten</li> <li>➡ Desktop</li> <li>➡ Downloads</li> <li>➡ Zuletzt besucht</li> </ul> | administrator<br>Dateiordner<br>Components<br>Dateiordner | cache Dateiordiner Dateio<br>error Dateiordiner Dateio<br>Dateiordiner Dateio                  | ordner<br>51<br>ordner       |
| G Bibliotheken<br>Bilder<br>Dokumente<br>Musik<br>Videos                                           | includes<br>Dataiordner<br>Libraries<br>Dataiordner       | installation langu<br>Dateiordr Öffnen<br>Logs Dateiordr In Ordner kopieren Datei<br>Dateiordr | age<br>ordner<br>a<br>ordner |
| ्रम्म Computer<br>क्रि Netzwerk                                                                    | modules<br>Dateiordner                                    | plugins<br>Dateiordr<br>tmp<br>Dateiordr<br>Lüschen<br>Umbenennen                              | ordner<br>ess.txt            |
|                                                                                                    | joomla.xml                                                |                                                                                                | hp<br>ME.c.¢                 |
|                                                                                                    | robots,txt                                                | web.config.txt                                                                                 |                              |
| installation aut                                                                                   | www.reuschling1707.de                                     |                                                                                                |                              |

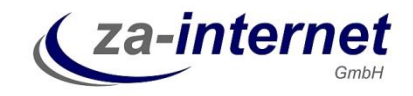

In der letzten Konfigurationsseite wird unten der Inhalt angezeigt, der in die Datei "configuration.php" eingetragen werden muss. Markieren Sie diesen und legen Sie lokal auf Ihrem PC Desktop die Datei "configuration.php" an. Achten Sie darauf, dass die Datei nicht die Erweiterung ".txt" von Windows erhält. Markieren Sie den Inhalt von der Webseite und kopieren Sie ihn in die Datei "configuration.php".

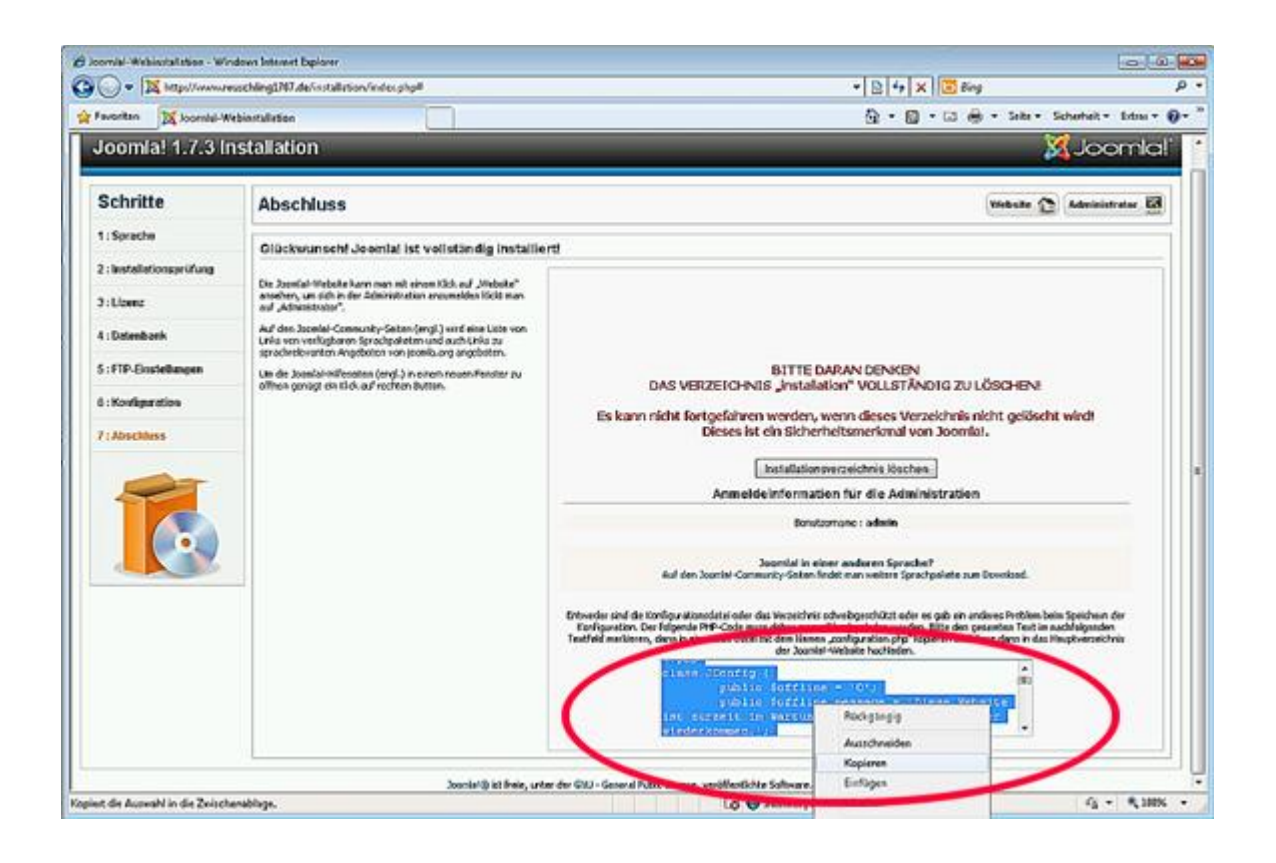

Die angelegt Datei auf dem Desktop sollte sich so darstellen:

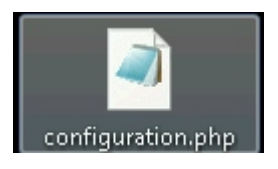

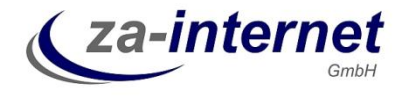

Der kopierte Inhalt der Datei "configuration.php":

| Configuration.php - Editor                                                                                                    | <b>- X</b>              |
|----------------------------------------------------------------------------------------------------|-------------------------|
| Datei Bearbeiten Format Ansicht ?                                                                                                    |                         |
| <pre>Datei Bearbeiten Fgrmat Ansicht ? Patei Bearbeiten Fgrmat Ansicht ? K?phpclass JConfig { public \$offline = '0'; public \$offline_message = 'Diese v 'webmaster@reuschling1707.de'; public \$fromname = 'Test Website'; public \$set ''webmaster@reuschling1707.de'; public \$fromname = 'Test Website'; public \$set ''webmaster@reuschling1707.de'; public \$fromname = 'Test Website'; public \$set ''webmaster@reuschling1707.de'; public \$fromname = 'Test Website'; public \$set ''webmaster@reuschling1707.de'; public \$fromname = 'Test Website'; public \$set ''webmaster@reuschling1707.de'; public \$fromname = 'Test Website'; public \$set ''webmaster@reuschling1707.de'; public \$fromname = 'Test Website'; public \$set ''webmaster@reuschling1707.de'; public \$fromname = 'Test Website'; public \$set ''webmaster@reuschling1707.de'; public \$fromname = 'Test Website'; public \$set ''webmaster@reuschling1707.de'; public \$fromname = 'Test Website'; public \$set ''webmaster@reuschling1707.de'; public \$fromname = 'Test Website'; public \$set ''webmaster@reuschling1707.de'; public \$set ''webmaster@reuschling1707.de'; public \$set ''webmaster@reuschling1707.de'; public \$set ''webmaster@reuschling1707.de'; public \$set ''webmaster@reuschling1707.de'; public \$set ''webmaster@reuschling1707.de'; public \$set ''webmaster@reuschling1707.de'; public \$set ''webmaster@reuschling1707.de'; public \$set '''webmaster@reuschling1707.de'; public \$set ''''''''''''''''''''''''''''''''''''</pre> | vebsite is<br>endmail = |
|                                                                                                    | -                       |
| < <u> </u>                                                                                                    | ▶                       |

Verlassen Sie den Editor (im Beispiel das Notepad.exe) und speichern Sie die Datei ab. Markieren Sie diese für kopieren mit der rechten Maustaste. Wechseln Sie in das FTP-Verzeichnis in das Unterverzeichnis "web" und kopieren dort diese Datei einfach hinein:

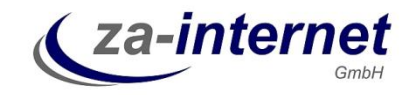

| ~~~~                                                                        |                                         |                             |                         |
|-----------------------------------------------------------------------------|-----------------------------------------|-----------------------------|-------------------------|
| G 🕞 🗢 📙 🕨 Internet 1                                                        | www.reuschling1707.de      web      web |                             | • 4 web durchsuchen P   |
| Organisieren 🔫                                                              |                                         |                             |                         |
| ☆ Favariten ■ Desktop ■ Desktop                                             | administrator<br>Dateiordner            | cache<br>Dateiordner        | cli<br>Dəteiordner      |
| 📓 Zuletzt besucht                                                           | components<br>Dateiordner               | error<br>Dateiordner        | images<br>Dateiordner   |
| 🧊 Bibliotheken<br>🔚 Bilder<br>🗈 Dokumente                                   | includes<br>Dateiordner                 | installation<br>Dateiordner | language<br>Dateiordner |
| 🎝 Musik<br>🔠 Videos                                                         | libraries<br>Dateiordner                | logs<br>Dateiordner         | media<br>Dataiordner    |
| Computer                                                                    | modules<br>Dateiordner                  | plugins<br>Dateiordner      | stats<br>Dateiordner    |
| 🐼 CD-Laufiwerk (D;) Xe<br>👷 gl\$ (\\exchsrv) (G;)<br>😪 michaelr (\\exchsrv\ | templates<br>Dateiordner                | tmp<br>Dateiordner          | htaccess.bxt            |
| ♀ software (\\oxsrv) (R<br>♀ c\$ (\\pc01) (S;)                              | index.html                              | index.php                   | info.php                |
| ♀ cmor (\\assiv) (U;) ♀ xen (\\172.20.1.11) (·                              | joomla.xml                              | LICENSE.txt                 | README.txt              |
| 🖵 software2 (\\softwar<br>👷 homes (\\exsrv) (Xi)<br>🖵 dokumente (\\exsrv    | robots.txt                              | web.config.txt              | configuration.php       |
| 强 e (\\172.20.1.20) (Z:)<br>🚍 C auf PC01                                    |                                         |                             |                         |
| 🙀 Netzwerk                                                                  |                                         |                             |                         |
|                                                                             |                                         |                             |                         |
| configuration.p                                                             | hp auf www.reuschling1707.de            |                             |                         |

Im Webhauptverzeichnis ist jetzt noch die allgemeine Startseite in der Datei "index.html" hinterlegt. Diese muss jetzt gelöscht werden, soll das CMS gleich aktiviert werden. Wenn nicht, kann diese Seite erst mal erhalten bleiben, damit die CMS-Webseiten nicht aktiv genutzt werden können. Hier ist allerdings zu beachten, dass die CMS-Seiten dann nur mit dem Zusatz "/index.php" getestet werden können. Bei dieser Installation entfernen wir die Datei im noch geöffneten Windows-Explorer-Fenster:

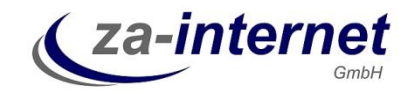

|                                                                               |              |                                    |                                              |      |                             |                 | 1 🛛   |
|-------------------------------------------------------------------------------|--------------|------------------------------------|----------------------------------------------|------|-----------------------------|-----------------|-------|
| 🔾 🗢 📙 🕨 Internet                                                              | • www.reu    | schling1707.de ► web ►             |                                              |      | <del>v</del> 4 <del>9</del> | web durchsuchen | ٩     |
| Organisieren 🔻                                                                |              |                                    |                                              |      |                             |                 | <br>0 |
| Favoriten                                                                     |              | administrator<br>Dateiordner       | <b>cache</b><br>Dateiordner                  |      | <b>cl</b> i<br>Dateiordner  |                 |       |
| 📴 Zuletzt besucht                                                             |              | components<br>Dateiordner          | error<br>Dateiordner                         |      | images<br>Dateiordner       |                 |       |
| 🕞 Bibliotheken<br>😑 Bilder<br>🖹 Dokumente                                     |              | i <b>ncludes</b><br>Dateiordner    | installation_37882hjdl:s33uu3<br>Dateiordner |      | language<br>Dateiordner     |                 |       |
| 🎝 Musik<br>🔣 Videos                                                           |              | libraries<br>Dateiordner           | logs<br>Dateiordner                          |      | media<br>Dateiordner        |                 |       |
| 💭 Computer                                                                    |              | modules<br>Dateiordner             | <b>plugins</b><br>Dateiordner                |      | stats<br>Dateiordner        |                 |       |
| Ø CD-Laufwerk (D) Xe                                                          |              | templates<br>Dateiordner           | tmp<br>Dateiordner                           |      | htac cess.bdt               |                 |       |
| Software (\\oxsiv) (R                                                         | C            | Öffnen                             | j index.php                                  | Ì    | info.php                    |                 |       |
| S CS (((1/2.20.1.20) (1:<br>S cmor (\\oxsrv) (U:)<br>S xen (\\172.20.1.11) (1 | ~            | In Ordner kopieren<br>Ausschneiden | LICENSE.6:t                                  | وريي | README.bt                   |                 |       |
| 👳 software2 (\\softwar<br>👷 homes (\\oxsiv) (X;)<br>😅 dokumente (\\oxsiv)     |              | Kopieren<br>Einfügen               | web.config.txt                               | 1    | configuration.php           |                 |       |
| ्रि e (\\172.20.1.20) (Z:)<br>⊊ C auf PC01                                    |              | Loschen<br>Umbenennen              |                                              |      |                             |                 |       |
| 🙀 Netzwerk                                                                    |              | Ligenstration                      |                                              |      |                             |                 |       |
| index html auf                                                                | WARAN COLLEG | hling1707 de                       |                                              |      |                             |                 |       |
|                                                                               | aedst        | annige, 07.0E                      |                                              |      |                             |                 |       |

Jetzt ist die Installation abgeschlossen. Die Webseite mit Joomla! kann jetzt aufgerufen werden mit Ihrer Webserveradresse, z. B. <u>http://www.kundenwebname.de</u> oder wie im Beispiel <u>http://www.reuschling1707.de</u>:

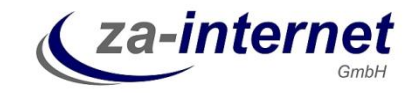

| 🏉 Home - Wind | dows Internet Explorer                                                      |                                          |                  |
|---------------|-----------------------------------------------------------------------------|------------------------------------------|------------------|
| <b>@ • •</b>  | http://www.reuschling1707.de/                                               | 🗸 🔯 🛃 🖸 Bing                             | + م              |
| 🚖 Favoriten   | 🔀 Home                                                                      | 🦄 🔻 🔂 👻 🖃 👼 👻 Sejte 👻 Sigherheit         | 💌 Extras 🕶 🔞 🕶 🎽 |
|               |                                                                             | Schriftgroße <u>Größer</u> Reset Kleiner | <u>^</u>         |
|               | <b>Joomla!</b><br>Open Source Content Management                            | Lourse de sta                            |                  |
|               | Aktuelle Seite: Home                                                        |                                          | Е                |
|               | Main Menu                                                                   | Home                                     |                  |
|               | = Home                                                                      |                                          |                  |
|               | Login Form                                                                  |                                          |                  |
|               | Benutzemame                                                                 |                                          |                  |
|               | Passwort                                                                    |                                          |                  |
|               | Angemeldet bleiben                                                          |                                          |                  |
|               | >Anmelden<br>Passwort vergessen?<br>Benutzername vergessen?<br>Registrieren |                                          |                  |
| Fertig        |                                                                             | 🚳 Internet   Geschützter Modus: Aktiv 🍕  | • • • 100% •     |

Die Administrationsseite ist mit dem Zusatz "/administrator" abrufbar. Es erscheint als erstes die Benutzername und Passwortabfrage, die im vorletzten Schritt der Konfiguration gesetzt wurden. Im Beispiel war das der Benutzername "admin", z. B. <u>http://www.kundenwebname.de/administrator</u> oder wie im Beispiel <u>http://www.reuschling1707.de/administrator</u>.

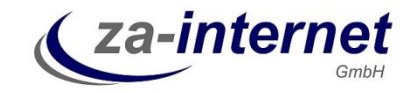

| 💋 Test Website - Administration - Windows Internet Explorer |                                                                                                    |                                                     |                               |                   |                             |
|-------------------------------------------------------------|----------------------------------------------------------------------------------------------------|-----------------------------------------------------|-------------------------------|-------------------|-----------------------------|
| 🚱 🕞 🗢 🔀 http://www.reuschling1707.de/administrati           | ✓ B 4                                                                                                    | 🗸 🔯 😽 🗙 🖸 Bing 🛛 🔎 🗸                                |                               |                   |                             |
| 🚖 Favoriten 🐹 Test Website - Administration                 |                                                                                                    |                                                     | <u>۵</u> -                    | 🔊 🔹 🖶 🖛 🔹 Sejte 🕶 | Sigherheit 🔹 Extras 🕶 🔞 🕶 🦈 |
| Administration                                              | Joomla!-Administral<br>Bille einen güligen Berkäzernenen<br>und Passwort eingeben, muz Wagnitt<br>zur Administration zu erheten.<br>Zurück zur Webste | tor Anmeldung<br>Benutzemame<br>Passwort<br>Sprache | Standaud v                    |                   |                             |
|                                                             |                                                                                                    |                                                     |                               |                   |                             |
|                                                             | Joomin® ist freib, u                                                                                                    | nter der Giulua FL-Lizenz, verö                     | iemichie somworo.             |                   | -                           |
| Fertig                                                      |                                                                                                    |                                                     | 😔 Internet   Geschützter Modu | ıs: Aktiv         | 4 + € 100% +                |

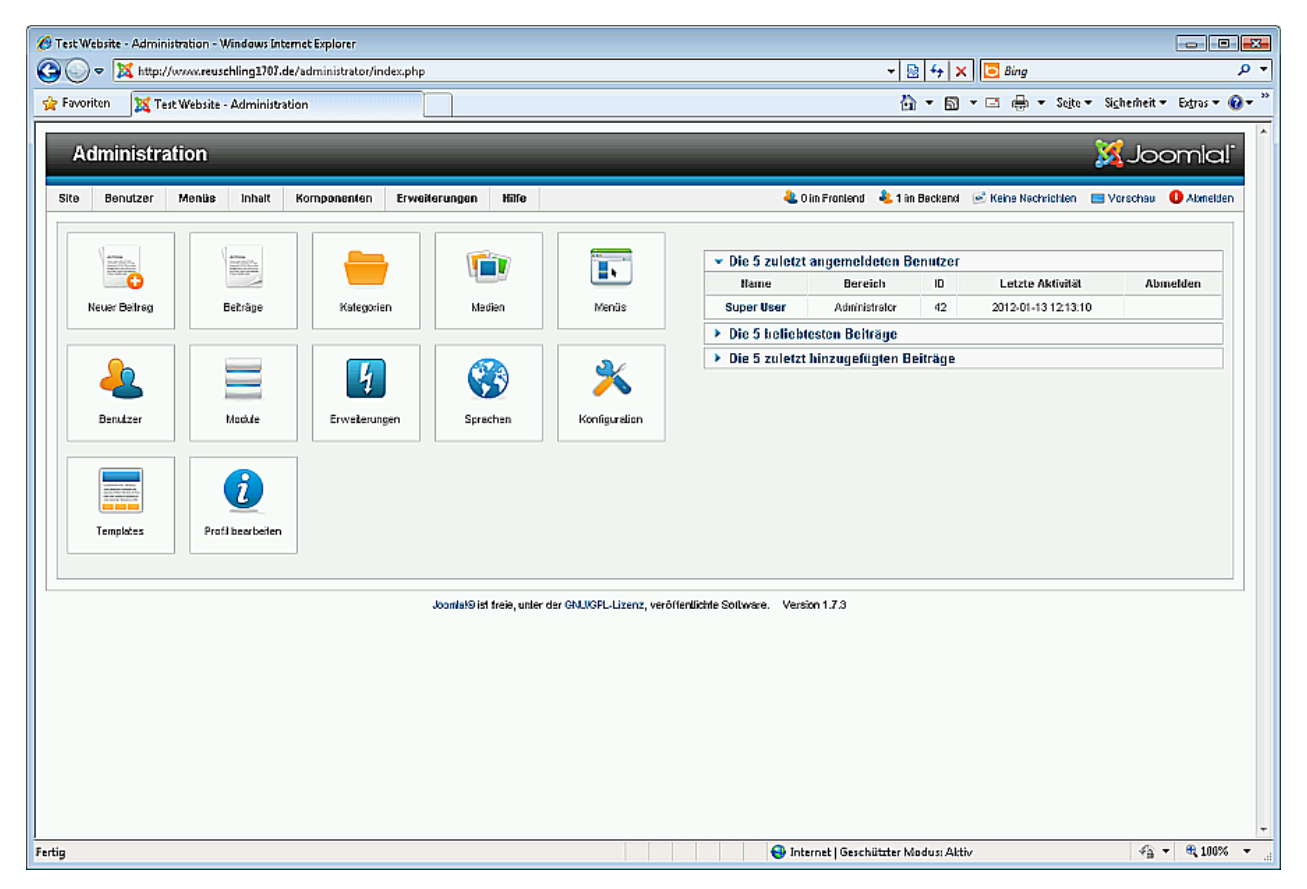

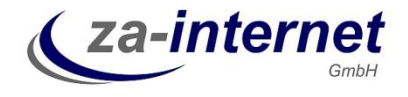

Jetzt können Sie Ihre Webseiten mit Joomla! anlegen!